1. INGRESAR A LA PÁGINA WWW.DECLARA.DURANGO.GOB.MX

| DeclaraDurango x +     ←                          |                                                                                                    |
|---------------------------------------------------|----------------------------------------------------------------------------------------------------|
|                                                   | DECLARA DURANGO     Declara purango     Usuario     Contrasena     Inciar sesión   Problemas para ingresar? Restablece tu contraseña ¿No te has registrado? Registrar una nueva cuenta |
|                                                   | Versiones Públicas de Declaraciones                                                                                                    |
| Para cualquier duda o aclaración, fa<br>618-456-4 | ror de comunicarse a los siguientes números:                                                                                                    |

2. DAR CLICK EN EL APARTADO **"VERSIONES PÚBLICAS DE DECLARACIONES",** LOCALIZANDO EN LA PARTE INFERIOR DERECHA

| beclarsDurango x +<br>→ C                           | <ul> <li>□ □ □ □</li> <li>□ □</li> <li>□ □</li> <li>□ □</li> <li>□ □</li> </ul>                                                                                        |
|-----------------------------------------------------|----------------------------------------------------------------------------------------------------|
|                                                     | Usuario<br>Contrasena<br>Problemas para ingresar? Restablece tu contraseña<br>(No te has registrado? Registrar una nueva cuenta<br>Versiones Públicas de Declaraciones |
| Para cualquier duda o aclaración, fav<br>618-456-41 | or de comunicarse a los siguientes números:                                                                                                    |

3. SELECCIONAR **"DURANGO"**, EN EL APARTADO DE PODER EJECUTIVO DEL ESTADO DE DURANGO.

|                         | Versiones  | Públicas de Declaracio | ones             |                      |
|-------------------------|------------|------------------------|------------------|----------------------|
| Buscar Servidor Público |            |                        |                  | impiar Buscar        |
| municipio               | r ombre(s) | Primer Apellido        | Segundo Apellido |                      |
| Durango                 | × V        |                        |                  |                      |
|                         |            |                        |                  |                      |
|                         |            |                        |                  |                      |
|                         |            |                        |                  |                      |
|                         |            |                        |                  |                      |
|                         |            |                        |                  |                      |
|                         |            |                        |                  |                      |
|                         |            |                        |                  |                      |
|                         |            |                        |                  |                      |
|                         |            |                        |                  |                      |
|                         |            |                        |                  |                      |
|                         |            |                        |                  |                      |
|                         |            |                        |                  |                      |
|                         |            |                        |                  |                      |
|                         |            |                        | :Tienes una cu   | enta? Sesión Inicial |
|                         |            |                        | Erenes and ea    |                      |
|                         |            |                        |                  |                      |

4. INTRODUCIR EL NOMBRE Y PRIMER APELLIDO (CAMPOS OBLIGATORIOS) DE LA PERSONA SERVIDOR PÚBLICO DE QUIEN SOLICITA LA DECLARACIÓN, Y DAR CLICK EN EL BOTÓN DE BUSCAR. EN CASO DE EXISTIR ALGÚN REGISTRO DE DECLARACIONES PRESENTADAS EL SISTEMA LO MOSTRARA

| Succar Servidor Público     Imagio     Imagio </th <th>Exercision Públic       Image: Image: I</th> <th><b>o</b> (</th> <th></th> <th></th> <th></th> <th></th> | Exercision Públic       Image: Image: I | <b>o</b> (              |             |                        |                  |                                   |
|----------------------------------------------------------------------------------------------------|----------------------------------------------------------------------------------------------------|-------------------------|-------------|------------------------|------------------|-----------------------------------|
| Buscar Servidor Público     nombre(s)     Primer Apellido     Segundo Apellido       Durango     *     NOMBRE     PRIMER APELLIDO                                                                                                    | Buscar Servidor Público       minicipio       Primer Apelilido       Segundo Apellido         Urango       NOMBRE       PRIMER APELLIDO       Segundo Apellido                                                                                                    |                         | Versiones P | ublicas de Declaracion | es               |                                   |
| Durango * V NOMBRE PRIMER APELLIDO                                                                                                    | Imango       K       NOMBRE       PRIMER APELLIDO         Imango       K       PRIMER APELLIDO       Imano Imano Iman                                                                        | Buscar Servidor Público | nombre(s)   | Primer Apellido        | Segundo Apellido | Limpiar Buscar                    |
|                                                                                                    | ¿Tienes una cuenta? <b>Sesión Inicia</b> I                                                                                                    | Durango × ×             |             | PRIMER APELLIDO        |                  |                                   |
|                                                                                                    | ¿Tienes una cuenta? <b>Sesión Inicia</b> l                                                                                                    |                         |             |                        |                  |                                   |
|                                                                                                    | ¿Tienes una cuenta? <b>Sesión Inicia</b> l                                                                                                    |                         |             |                        |                  |                                   |
|                                                                                                    | ¿Tienes una cuenta? <b>Sesión Inicia</b> l                                                                                                    |                         |             |                        |                  |                                   |
|                                                                                                    | ¿Tienes una cuenta? <b>Sesión Inicia</b> l                                                                                                    |                         |             |                        |                  |                                   |
|                                                                                                    | ¿Tienes una cuenta? <b>Sesión Inicia</b> l                                                                                                    |                         |             |                        |                  |                                   |
|                                                                                                    | زTienes una cuenta? <b>Sesión Inicia</b> l                                                                                                    |                         |             |                        |                  |                                   |
|                                                                                                    | زTienes una cuenta? <b>Sesión Inicia</b> l                                                                                                    |                         |             |                        |                  |                                   |
|                                                                                                    | زTienes una cuenta? <b>Sesión Inicia</b> l                                                                                                    |                         |             |                        |                  |                                   |
|                                                                                                    | ¿Tienes una cuenta? <b>Sesión Inicia</b> l                                                                                                    |                         |             |                        |                  |                                   |
|                                                                                                    | ¿Tienes una cuenta? <b>Sesión Inicial</b>                                                                                                    |                         |             |                        |                  |                                   |
|                                                                                                    | رTienes una cuenta? <b>Sesión Inicial</b>                                                                                                    |                         |             |                        |                  |                                   |
|                                                                                                    | رTienes una cuenta? <b>Sesión Inicial</b>                                                                                                    |                         |             |                        |                  |                                   |
|                                                                                                    | زTienes una cuenta? <b>Sesión Inicia</b> l                                                                                                    |                         |             |                        |                  |                                   |
|                                                                                                    | زTienes una cuenta? <b>Sesión Inicial</b>                                                                                                    |                         |             |                        |                  |                                   |
|                                                                                                    | ्Tienes una cuenta? <b>Sesión Inicial</b>                                                                                                    |                         |             |                        |                  |                                   |
|                                                                                                    | ¿Tienes una cuenta? <b>Sesión Inicial</b>                                                                                                    |                         |             |                        |                  |                                   |
| ¿Tienes una cuenta? <b>Sesión Inicia</b> l                                                                                                    |                                                                                                    |                         |             |                        |                  |                                   |
|                                                                                                    |                                                                                                    |                         |             |                        | 2Tienes una c    | uenta? <b>Sesión Inicia</b> l     |
|                                                                                                    |                                                                                                    |                         |             |                        | ¿Tienes una c    | uenta? <b>Sesión Inicia</b> l     |
|                                                                                                    | ¿Tienes una cuenta? <b>Sesión Inicial</b>                                                                                                    |                         |             |                        |                  |                                   |
| :Tienes una cuenta? Seción Inicial                                                                                                    | cheres une cuerta: Jesion anciar                                                                                                    |                         |             |                        |                  |                                   |
|                                                                                                    |                                                                                                    |                         |             |                        | .Tenes una c     | uuenta <sup>o</sup> Sedón Ioicial |
|                                                                                                    |                                                                                                    |                         |             |                        | ¿Tienes una c    | uenta? <b>Sesión Inicia</b> l     |
|                                                                                                    |                                                                                                    |                         |             |                        | ¿Tienes una c    | uenta? Sesión Inicial             |

|                 | N               | Versiones Públi  | icas de Declaracio | ones             |              |
|-----------------|-----------------|------------------|--------------------|------------------|--------------|
| Buscar Servidor | Público         |                  |                    | Li               | mpiar Buscar |
| municipio       | nombr           | re(s)            | Primer Apellido    | Segundo Apellido |              |
| Durango         | × ~ (           |                  | $\bigcirc$         |                  |              |
| nombre(s)       | Primer Apellido | Segundo Apellido | dependencia        |                  | acciones     |
|                 |                 |                  |                    |                  | 0            |
|                 |                 |                  |                    |                  |              |
|                 |                 |                  |                    |                  |              |

5. DAR CLICK EN EL **ICONO DE ACCIONES (OJO)** DEL SERVIDOR PÚBLICO A CONSULTAR DECLARACIÓN, PARA QUE SE MUESTREN LAS DECLARACIONES PRESENTADAS POR LA PERSONA SERVIDORA PÚBLICA, LA MODALIDAD Y FECHA DE PRESENTACIÓN.

|                 | ١               | Versiones Públ   | icas de Declaracio | nes              |              |
|-----------------|-----------------|------------------|--------------------|------------------|--------------|
| Buscar Servidor | Público         |                  |                    | Lit              | mpiar Buscar |
| municipio       | nombr           | re(s)            | Primer Apellido    | Segundo Apellido |              |
| Durango         | × ~ (           |                  | $\bigcirc$         |                  |              |
| nombre(s)       | Primer Apellido | Segundo Apellido | dependencia        |                  | acciones     |
|                 |                 |                  |                    |                  |              |
|                 |                 |                  |                    |                  | 0            |
|                 |                 |                  |                    |                  | 0            |

|                         | Versiones Públi                | cas de Declaraciones                                                                |                  |               |
|-------------------------|--------------------------------|-------------------------------------------------------------------------------------|------------------|---------------|
| Buscar Servidor Público |                                |                                                                                     |                  | impiar Buscar |
| municipio               | nombre(s)                      | Primer Apellido                                                                     | Segundo Apellido |               |
| Durange V S             | A CALANDA                      | CASTAÑEDA                                                                           |                  |               |
| Declaraciones de        | l Servidor                     |                                                                                     |                  |               |
|                         |                                |                                                                                     |                  |               |
|                         |                                |                                                                                     |                  |               |
|                         |                                |                                                                                     |                  |               |
| Plazo de Declaración    | Ejercicio Declarado            | Fecha de Presentación                                                               |                  | Informe       |
|                         |                                |                                                                                     |                  |               |
| modificación            | 2020                           | 25/03/21                                                                            |                  | <b></b>       |
| modificación            | 2020                           | 25/03/21                                                                            |                  |               |
| modificación            | 2020<br>Página: 1, Mostr       | 25/03/21<br>ando: 1 declaracion(es) de 1                                            |                  |               |
| modificación            | 2020<br>Página: 1. Mostr<br>«« | 25/03/21<br>ando: 1 declaracion(es) de 1<br>« 1 » »»                                |                  | ĥ             |
| muttratin               | 2020<br>Pågina: 1, Mostr<br>«« | 25/03/21<br>ando: 1 declaracion(es) de 1<br>« 1 » »»                                |                  | <b>h</b>      |
| muttustin               | 2020<br>Página: 1, Mostr<br>«м | 25/03/21<br>ando: 1 declaracion(es) de 1<br>« 1 » »»                                |                  | Cerrar        |
|                         | 2020<br>Pâgina: 1, Mostr<br>«ж | 25/03/21<br>ando: 1 declaracion(es) de 1<br>« 1 » »»                                |                  | cerrar        |
| mustikadé               | 2020<br>Página: 1, Mostr<br>«« | 25/03/21<br>ando: 1 declaracion(es) de 1<br>« 1 » »»                                |                  | Cerrar        |
| mailtiadón              | 2020<br>Página: 1. Mostr<br>«« | 25/03/21<br>ando: 1 declaracion(es) de 1<br>« 1 n n n n n n n n n n n n n n n n n n |                  | cerrar        |
| mailtuaid               | 2020<br>Página: 1. Mostr<br>«« | 25/03/21<br>ando: 1 declaracion(es) de 1<br>« 1 2 2 20                              |                  | cerrar        |

6. DAR CLICK EN EL **ICONO DE REPORTES (HOJA),** DONDE SE PODRÁ VISUALIZAR, DESCARGAR E IMPRIMIR LA VERSIÓN PÚBLICA DE LA DECLARACIÓN CONSULTADA.

|                         | Versiones Públi     | icas de Declaraciones         |                  |                |
|-------------------------|---------------------|-------------------------------|------------------|----------------|
| Buscar Servidor Público |                     |                               |                  | Limpiar Buscar |
| municipio               | nombre(s)           | Primer Apellido               | Segundo Apellido |                |
| Declaraciones           | del Servider        |                               |                  |                |
| Declaraciones           | del sel vidol       |                               |                  |                |
|                         |                     |                               |                  |                |
| Plazo de Declaración    | Ejercicio Declarado | Fecha de Presentación         |                  | Informe        |
| modificación            | 2020                | 25/03/21                      |                  | •              |
|                         | Página: 1, Most     | rando: 1 declaracion(es) de 1 |                  |                |
|                         | 41.02               | к 🚺 и ии                      |                  |                |
|                         |                     |                               |                  | сеттат         |
|                         |                     |                               |                  |                |
|                         |                     |                               |                  |                |
|                         |                     |                               |                  |                |
|                         |                     |                               |                  |                |

| <complex-block><ul> <li></li></ul></complex-block>                                                                                                    | 🗶 DeclaraDurango 🗙 🕂                                                                                                    | and a second second sec | - • • •     |
|----------------------------------------------------------------------------------------------------|----------------------------------------------------------------------------------------------------|----------------------------------------------------------------------------------------------------|-------------|
| <section-header></section-header>                                                                                                    | ← → C                                                                                                    |                                                                                                    | ¤ @ ☆ ∎ 🌍 : |
|                                                                                                    | Reporte de Declaración                                                                                                    | SUBSECRETARIA.JURIOCA<br>DIRECCIÓN DE STUACIÓN<br>RÍA DE PATRIMONIA Y DE INTERESES<br>LORIA FOLIO:                                                                                                    | Buscat      |
| 2. DOMICILIO DEL DECLARANTE<br>TODOS LOS DATOS RELATIVOS A ESTE RUERO NO ESNA PUELCO.<br>3. DATOS CURRICULARES DEL DECLARANTE<br>C. Deccargar @ cerrar<br>Para cualquier duda o aclaración, favor de comunicarse a los siguientes números:<br>618-456-41-66 - Cisco: 64166 | Plazo Plazo | Facha de rresentación: 25.03.2021     F3:36:39  ELA DECLADACIÓN DE STUACIÓN PATRIMONIAL Y DE INTERESES MODIFICACIÓN ELERCICIO 2020  INI MOS DENSOS TRICIS, NO VERÍA DÍADICOS  STUACIÓN PATRIMONIAL  MODIFICACIÓN  FRIRE AFELLOO  CORREC ELECITIDOLO AL  CORREC ELECITIDOLO NATULIONAL                                                                                                    | rme         |
| Para cualquier duda o aclaración, favor de comunicarse a los siguientes números:<br>618-456-41-66 - Cisco: 64166                                                                                                    | 2. DOMICILIO DEL DECL<br>TODI LO I DATO S RELATIVO<br>3. DATOS CURRICULAR                                                                                                    | ARANTE<br>SI A ESTE RUBRO NO BERAN PUBLICOS.<br>ELS DEL DECLARANTE                                                                                                    | cerrar      |
|                                                                                                    | Para cualquier duda i                                                                                                    | Descairgar     Scerrar     o aclaración, favor de comunicarse a los siguientes números:     618-456-41-66 - Cisco: 64166                                                                                                    | ión Inicial |